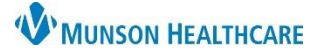

## Allergies: Canceling an Allergy Entered in Error for Nurses

## Cerner PowerChart EDUCATION

## Canceling an Allergy Entered in Error

If you have entered an allergy in error, remove it by using the cancel feature. Refer to **Removal of a Previously Documented Allergy** on the EHR Education website for instructions on canceling existing allergy documentation.

Adult Intake - Nursing

Chief Complaint

Allergies (2)

Patient Information

Home Medications ...

Histories

Admission PowerForms (0)

1. Go to Allergies in one of three locations within the patient's chart.

Menu

Orders

Nurse View

Interactive View

**Results Review** 

MAR Summary

**Outside Records** 

Allergies

- A. The Adult or Pediatric Intake Nursing Workflow.
  - Open the patient's chart to Nurse View on the dark blue menu.
  - Select the Adult or Pediatric Intake -Nursing tab.
  - 3. Click **Allergies** on the light menu.
  - 4. Click the Allergies hyperlink.
- B. The Allergies tab on the dark blue menu.

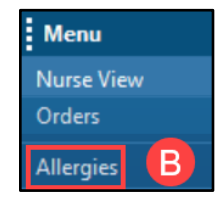

C. The Allergies hyperlink on the demographic bar.

|          |                                   |                  |   |                                | Name          | - CG - M |
|----------|-----------------------------------|------------------|---|--------------------------------|---------------|----------|
|          | MRN:ME0657953                     | FIN:ME1719900137 | С | Allergies: Latex, Strawberries |               |          |
| Sex:Male | Location:A4; 4515; A              | Code Status:     |   |                                | . Ing         |          |
|          | ME1719900137 ** Active**Inpatient |                  |   | Portal:                        | $\sim 2^{-1}$ |          |

**Nurse View** 

 $\times$ 

+

Allergies

Substance

Latex

Strawberries

No Known Medication Allergies

S... V

Reactions

Nausea and vomiting

Rash

- 2. **Right click** on the allergy entered in error.
- 3. Select Cancel.

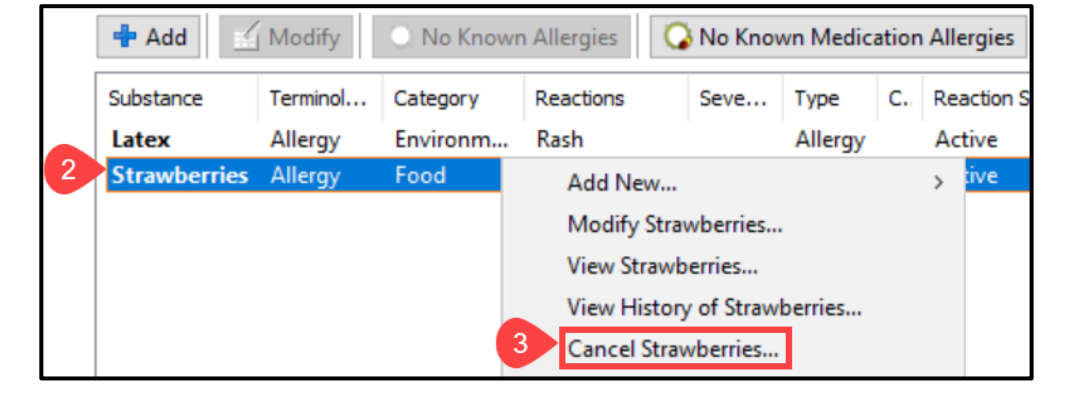

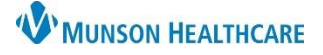

×

~

## Allergies: Canceling an Allergy Entered in Error for Nurses

Cerner PowerChart EDUCATION

| 4. | From the<br>dropdown arrow,<br>select the <b>Reason</b>              | *Substance<br>Strawberries | 🔀 No i                                                | allergy checking is available                                                                                                    | for non-Multu | 5<br>Im allergies. | Add Comment |  |
|----|----------------------------------------------------------------------|----------------------------|-------------------------------------------------------|----------------------------------------------------------------------------------------------------|---------------|--------------------|-------------|--|
|    | for canceling the                                                    | Reaction(s):               | *Severity                                             | Info source                                                                                                    | C.            | mments             |             |  |
|    | allergy.                                                             | ĝ\$                        | <not entered=""></not>                                | <ul> <li>Patient</li> </ul>                                                                                                    |               | Animerika          |             |  |
| 5. | Click <b>Add</b><br><b>Comment</b> to open<br>the Comments<br>field. | ⊶ Nausea and vomiting      | At: <not entered=""><br/>Ye<br/>Recorded on beh</not> | Onset: <not enter<br="">ars       ars     **/**/****      alf of     *Category      Image: Second second s</not> | ed>           | atus<br>Canceled V | Reason:     |  |

6

Comments

them".

- 6. Document the **Reason** for the cancelation.
- 7. Click **OK**.
- 8. Click **OK** on the Allergy window to save.

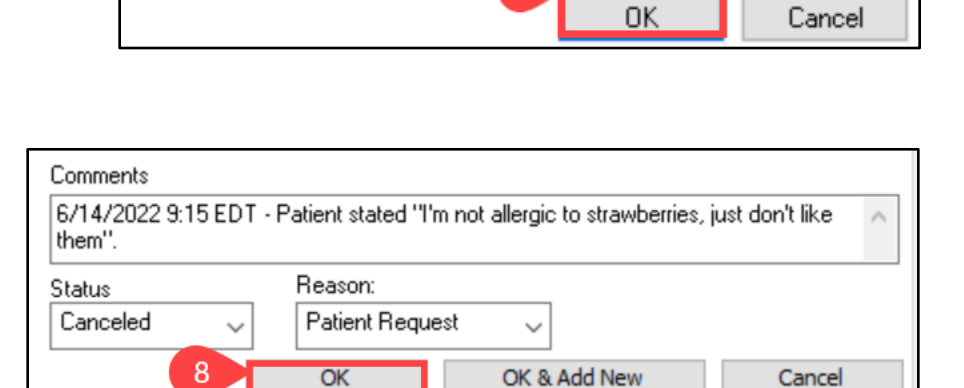

Patient stated "I'm not allergic to strawberries, just don't like